LRZ oneAPI Workshop, 8-10 November 2022

# Intel® Advisor Offload Modelling and Analysis Klaus-Dieter Oertel

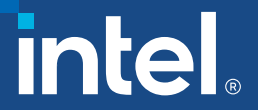

## Agenda

- Advisor Overview
- Offload Modelling
  - Overview
  - GPU-to-GPU
- Roofline Analysis
  - Recap
  - GPU Code Analysis

#### Intel<sup>®</sup> Advisor for High Performance Code Design Rich Set of Capabilities

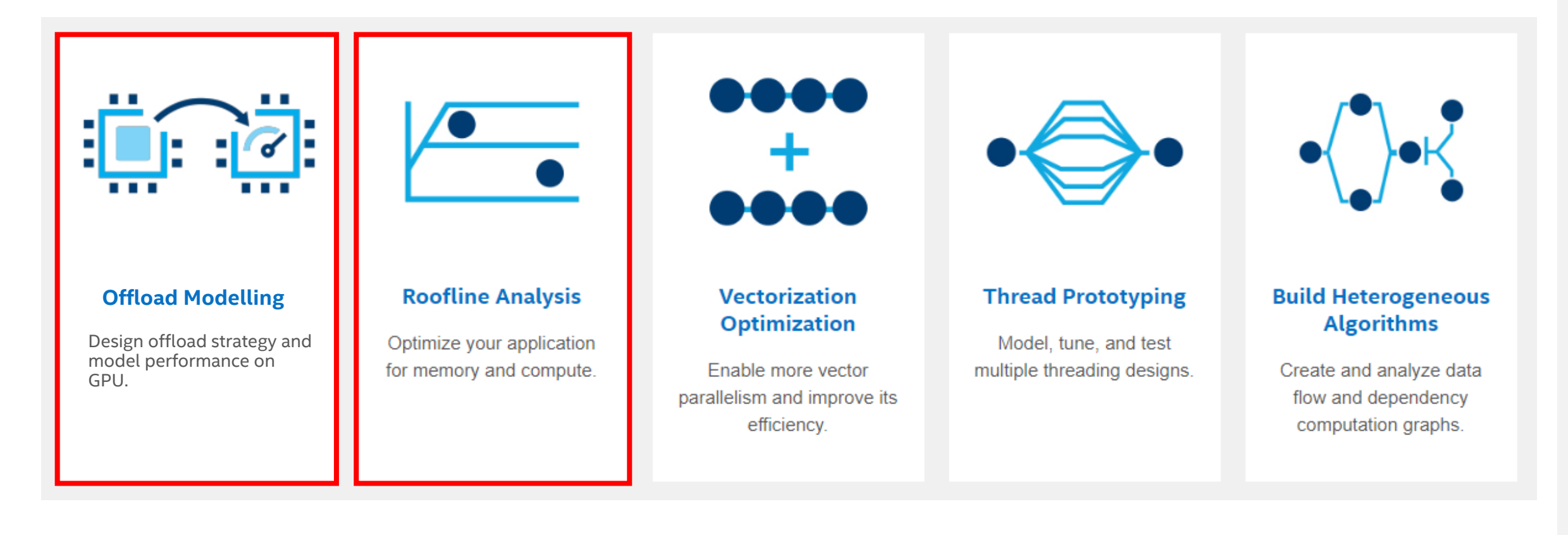

#### Learn More: software.intel.com/advisor

## Using Intel® Advisor to increase performance

<u>CPU-to-GPU model</u> Find kernels to offload and expected ROI from offloading

#### <u>GPU-to-GPU model</u>

- Estimate GPU kernel performance on new HW
- What-if analysis: model performance with changed software parameters

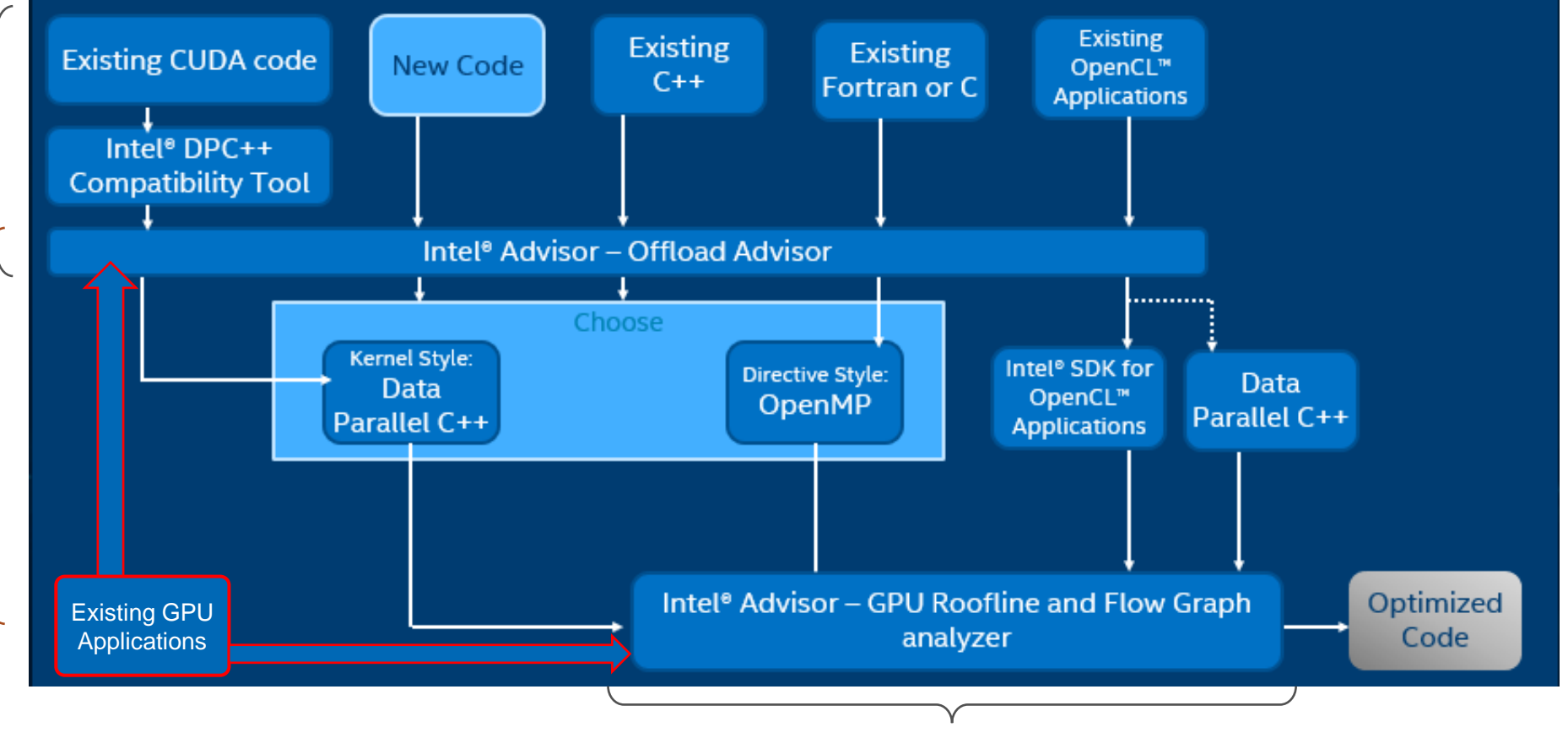

<u>GPU Roofline</u>: Identify performance bottleneck

# Offload Modelling

# Intel<sup>®</sup> Advisor - Offload Modeling

Find code that can be profitably offloaded

- Run on CPU or GPU Predict for GPU
- Define which sections of the code should run on given accelerator
- Get performance projection on GPU

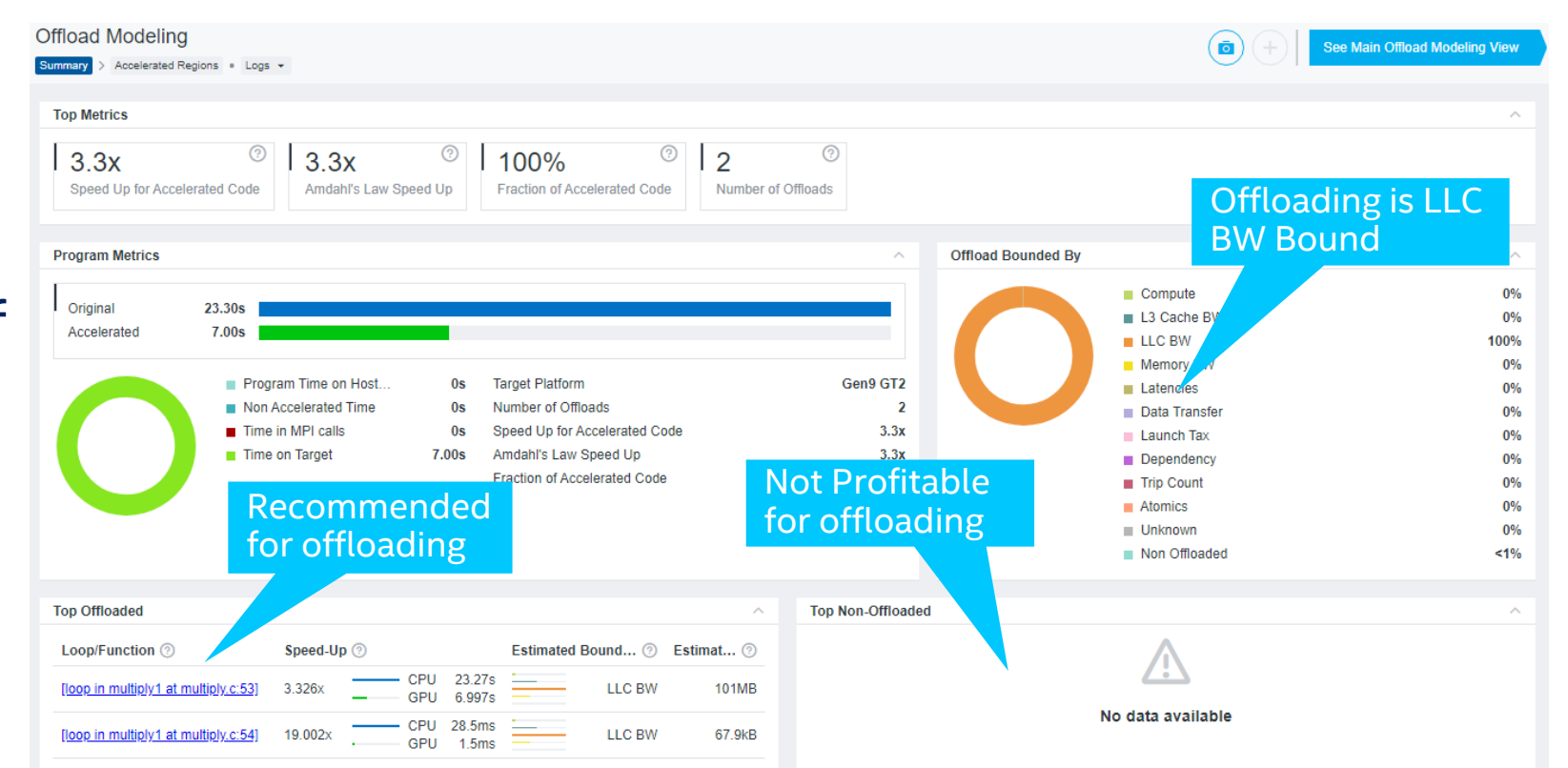

# Intel<sup>®</sup> Advisor - Offload Modeling

#### What can be expected?

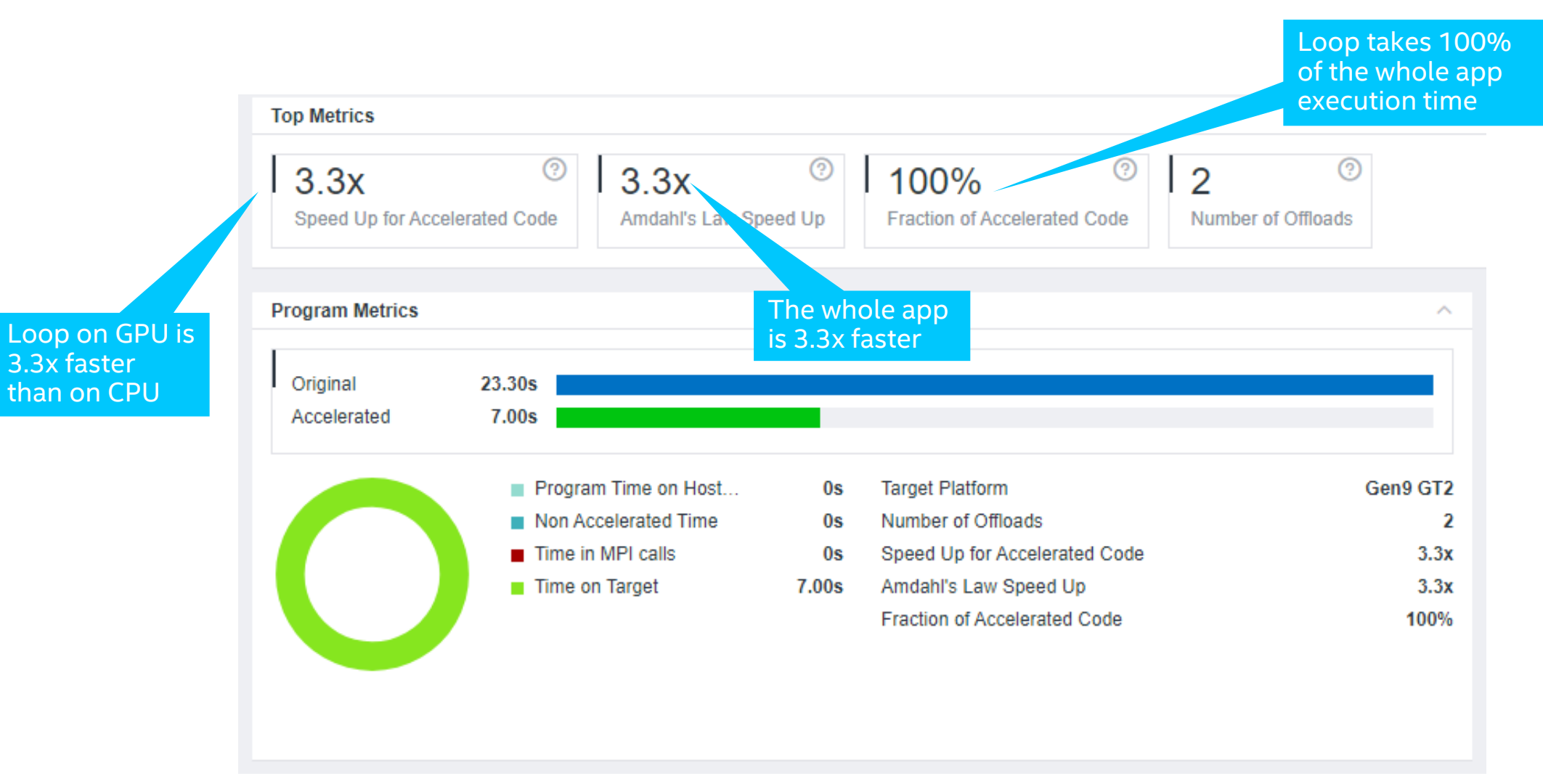

## **Modeling Performance**

Using Intel<sup>®</sup> Advisor – Offload Advisor

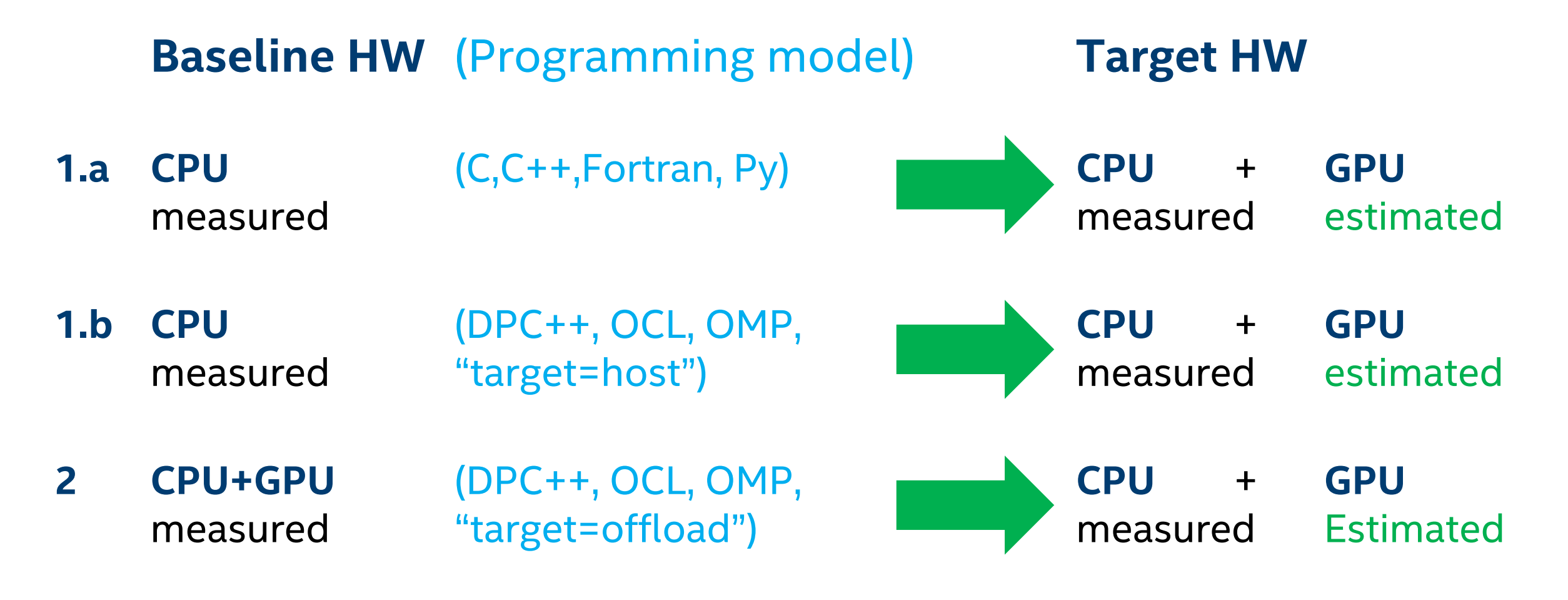

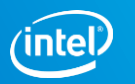

#### Modeling Performance Using Intel<sup>®</sup> Advisor – Offload Advisor

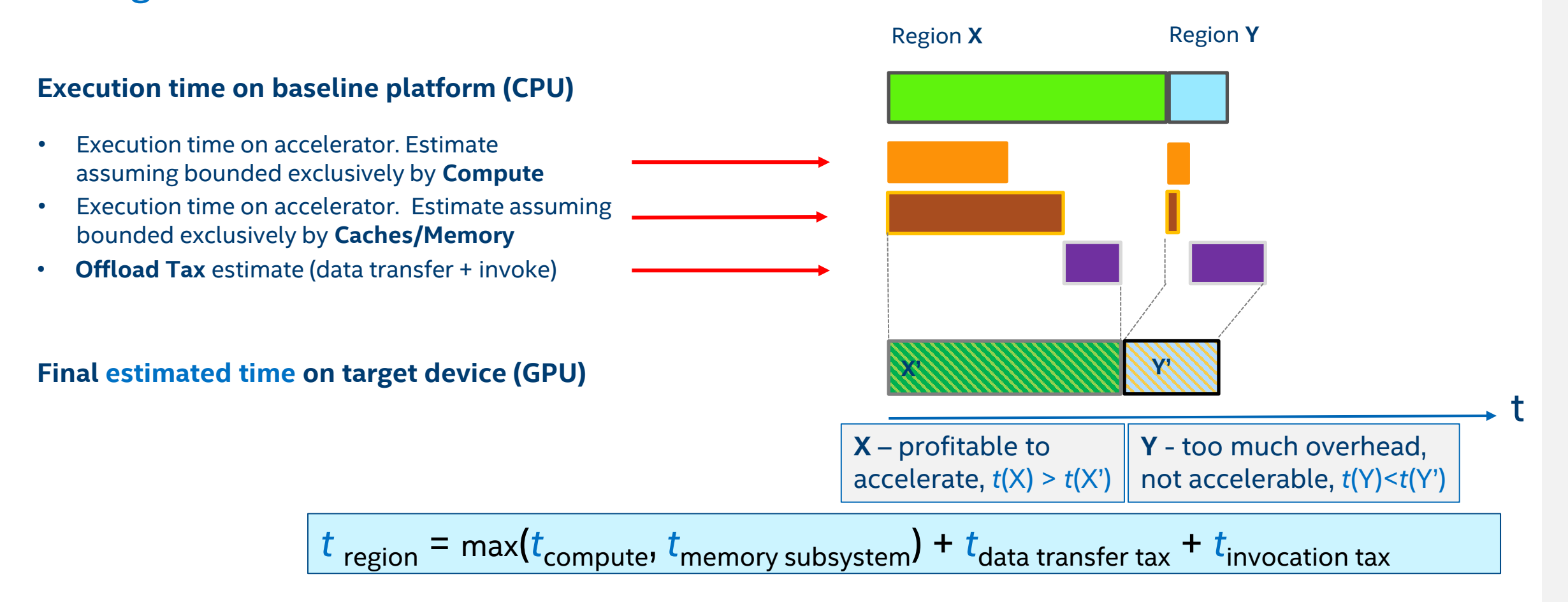

#### Will Offload Increase Performance?

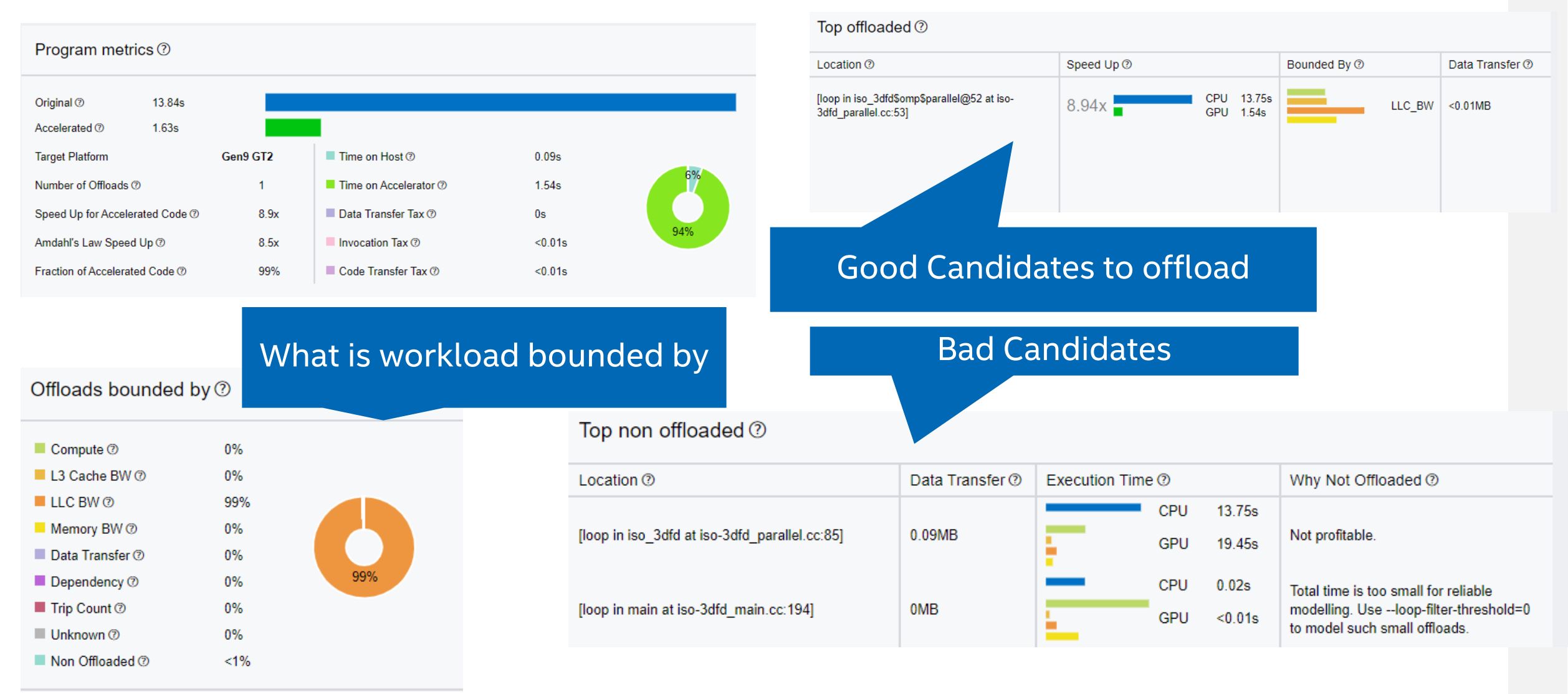

## In-Depth Analysis of Top Offload Regions

- Provides a detailed description of each loop interesting for offload
  - Timings (total time, time on the accelerator, speedup)
  - Offload metrics (offload tax data transfers)
  - Memory traffic (DRAM, L3, L2, L1), trip count
  - Highlight which part of the code should run on the accelerator

| Image: space space spac | Intel® Advisor Beta<br>OFFLOAD ADVISOR<br>Summary   Offloaded Regi | ons   Non Offloaded Regions                       | a   Call Tree   Co       | onfiguration   l | Logs                     |                          | Spec                         | ed Up for Accelerated | d Code 7 8.    | 9x Number of Off | ffloads (?) Fraction of Accelerated Code (?) 99%                                                                                                    |
|----------------------------------------------------------------------------------------------------|--------------------------------------------------------------------|---------------------------------------------------|--------------------------|------------------|--------------------------|--------------------------|------------------------------|-----------------------|----------------|------------------|----------------------------------------------------------------------------------------------------|
| Hierarchy       Total Data<br>Transferred from<br>GPU to CPU (MB)       Average<br>Trip<br>Count       Call<br>Count       Total L3 Traffic<br>(GB)       Total L1 Traffic<br>(GB)       Total L1 Traffic<br>(GB)                                                                                                    |                                                                    |                                                   | Trip Counts              | >                | L3 Cache >               | LLC >                    | Memory >                     | Instruction & Tra     | ffic Counts >  | Diagnostics 2    | Source Name: [loop in iso_3dfd\$omp\$parallel@52 at iso-3dfd_parallel.cc:53]                                                                                                    |
| V [loop in iso_3dfd\$omp\$parallel@52 at i         <0.01                                                                                                    | Hierarchy 🗮                                                        | Total Data<br>Transferred from<br>GPU to CPU (MB) | Average<br>Trip<br>Count | Call<br>Count    | Total L3 Traffic<br>(GB) | Total LLC<br>Access (GB) | Total Memory<br>Traffic (GB) | FPU Util<br>(GFLOP/s) | FLOP per Cycle | Diagnostics      | <pre>51 #pragma omp parallel for OMP_SCHEDULE num_threads(1) c<br/>52 for(int iz=HALF_LENGTH; iz<n3-half_length; iz++)="" {<br="">53 for(int iy=HALF_LENGTH; iy<n2-half_length; iy++)="" {<br="">54 #pragma omp simd</n2-half_length;></n3-half_length;></pre> |
| ✓ [loop in iso_3dfd\$omp\$parallel@52 at 0       30       5875200       173.894       113.257       23.637       7.947       7.947       57       float value = 0.0;         [loop in iso_3dfd\$omp\$parallel@52       <1       <1       0       0       0       0       Aggregated et value = 0.0;       58       value += ptn_prev[offset]*coeff[0]       59       for(int i=1; ir<=HALF_LENGTH; ir, returne et value += coeff[i] * (ptn_prev = value += coeff[i] * (ptn_prev = va                                                                                                    | <ul> <li>[loop in iso_3dfd\$omp\$parallel@52 at i</li> </ul>       | <0.01                                             | 57600                    | 102              | 174.250                  | 113.259                  | 23.637                       | 7.896                 | 7.896          | In whole loopr   | <pre>55 for(int ix=HALF_LENGTH; ix<n1-half_length; ix+<br="">56 int offset = iz*dimn1n2 + iy*n1 + ix;</n1-half_length;></pre>                                                                                                    |
| [loop in iso_3dfd\$omp\$parallel@52       <1       <1       0       0       0       0       Aggregated       59       for(int ir=1; ir<=HALF_LENGTH; ir <ul> <li>(loop in iso_3dfd\$omp\$parallel@52</li> <li><li><li><li><li><li><li><li><li><li></li></li></li></li></li></li></li></li></li></li></ul>                                                                                                    | <ul> <li>[loop in iso_3dfd\$omp\$parallel@52 at</li> </ul>         | 0                                                 | 30                       | 5875200          | 173.894                  | 113.257                  | 23.637                       | 7.947                 | 7.947          | Itor             | 57 float value = 0.0;                                                                                                    |
| C       60       value += coeff[ir] * (ptr_pret         S       61       value += coeff[ir] * (ptr_pret         M       62       value += coeff[ir] * (ptr_pret         M       62       value += coeff[ir] * (ptr_pret                                                                                                    | [loop in iso_3dfd\$omp\$parallel@52.                               |                                                   | <1                       | <1               | 0                        | 0                        | 0                            | 0                     | 0              | Aggregated ex 🖓  | 58 Value += ptr_prev[ottset]*Coett[0];<br>59 for(int ir=1; ir<=HALF_LENGTH; ir++) {                                                                                                    |
|                                                                                                    |                                                                    |                                                   |                          |                  |                          |                          |                              |                       |                | Custom           | 60       value += coeff[ir] * (ptr_prev[offset         61       value += coeff[ir] * (ptr_prev[offset         62       value += coeff[ir] * (ptr_prev[offset _                                                                                                 |
|                                                                                                    |                                                                    |                                                   |                          |                  |                          |                          |                              |                       |                | filter           |                                                                                                    |
| No memory objects data                                                                                                    |                                                                    |                                                   |                          |                  |                          |                          |                              |                       |                |                  | No memory objects data                                                                                                    |
| No memory object tracked for selected row.                                                                                                    |                                                                    |                                                   |                          |                  |                          |                          |                              |                       |                |                  | No memory object tracked for selected row.                                                                                                    |

This is where you will use

DPC++ or OMP offload.

## In-Depth Analysis of Top Offload Regions

#### Loop metrics are matched with Source and Call Tree

| Source ×      | Top-Down $\times$  | Recommendations $\times$                 |          |        |                           |            |                  |                                         |            |                        |
|---------------|--------------------|------------------------------------------|----------|--------|---------------------------|------------|------------------|-----------------------------------------|------------|------------------------|
| Loop/Function |                    | Measured >>> Basic Estimated Metrics >>> |          |        | Estimated Bounded By >>>> |            |                  | Estimated Data Transfer                 |            |                        |
|               |                    | Time                                     | Speed-Up | Time   | Offload Summary           | Throughput | Taxes With Reuse | Latencies                               | With Reuse |                        |
| ▼ Total       |                    |                                          | 23.28s   |        |                           |            |                  |                                         |            |                        |
| ▼ func@       | 0x4b2e8759         |                                          | 23.27s   |        |                           |            |                  |                                         |            |                        |
| ▼ func(       | @0x4b2e8775        |                                          | 23.27s   |        |                           |            |                  |                                         |            |                        |
| ▼ Ba          | aseThreadInitThunk |                                          | 23.27s   |        |                           |            |                  |                                         |            |                        |
| •             | ThreadFunction     |                                          | 23.27s   |        |                           |            |                  |                                         |            |                        |
|               | multiply1          |                                          | 23.27s   |        |                           |            |                  |                                         |            |                        |
|               | [loop in multiply  | /1 at multiply.c:53]                     | 23.27s   | 3.326x | 6                         | Offloaded  | LLC 6<br>L3 3.2  | Launch Tax < 0.1ms<br>All Taxes < 0.1ms | L < 0      | Read 101MB<br>Write 0B |
| ▶.            | _scrt_common_mai   | in_seh                                   | 98.5ms   |        |                           |            |                  |                                         |            |                        |

### What Is My Workload Bounded By?

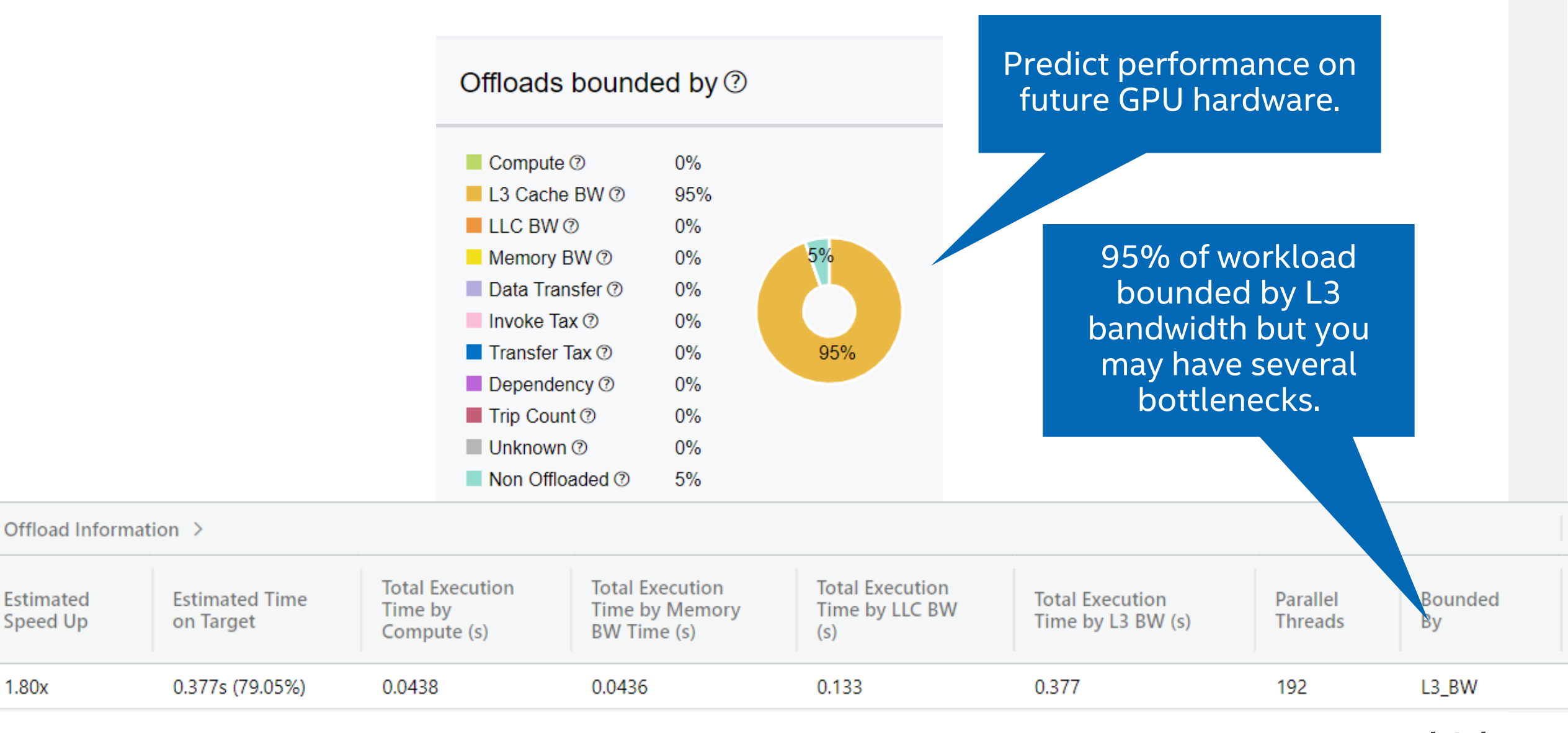

1.80x

#### Will the Data Transfer Make GPU Offload Worthwhile?

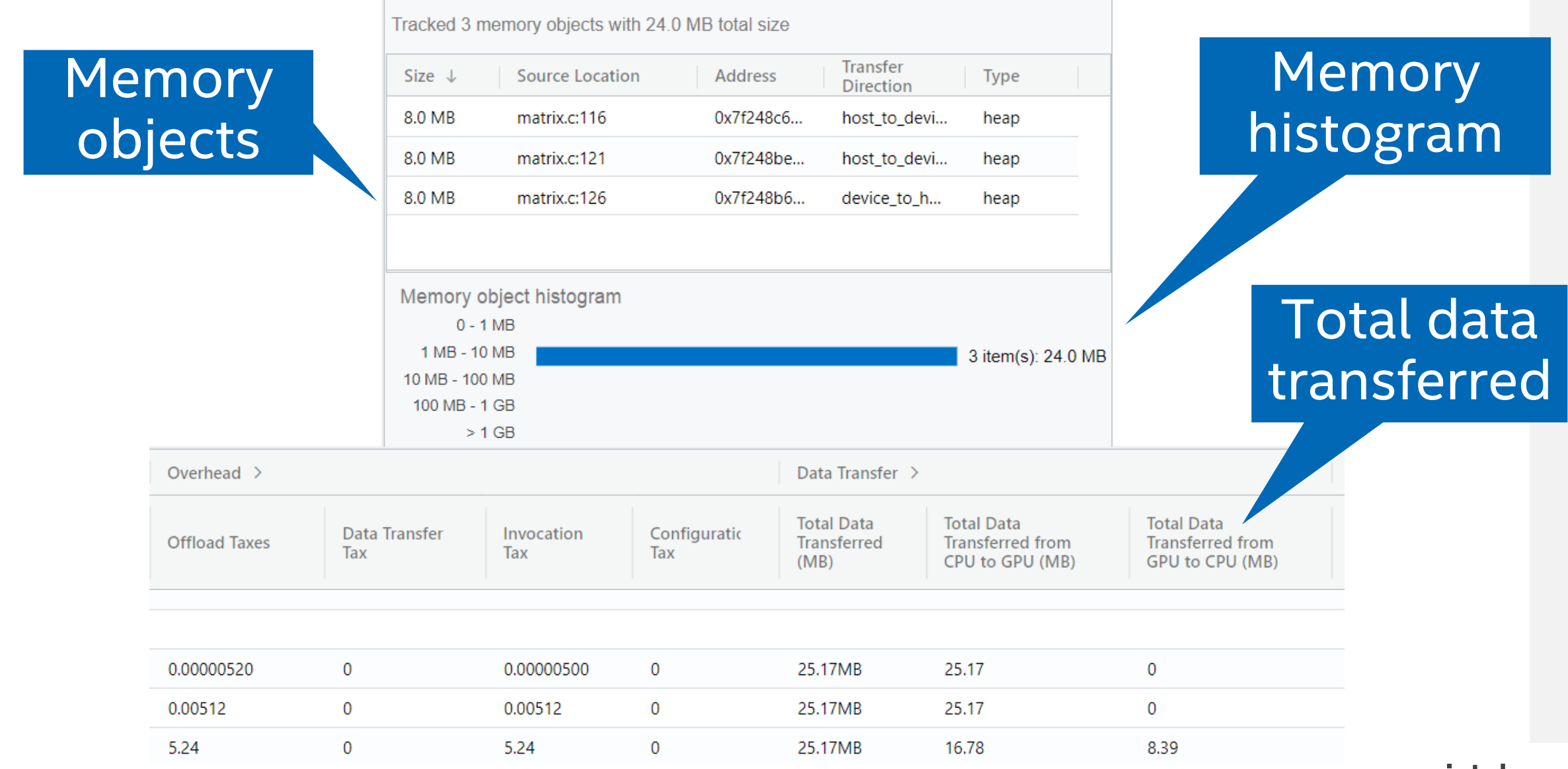

Software and Advanced Technology Group (SATG)

## What Kernels Should Not Be Offloaded?

- Explains why Intel<sup>®</sup> Advisor doesn't recommend a given loop for offload
  - Dependency issues
  - Not profitable
  - Total time is too small

| Top non offloaded ⑦                                                          |                    |                         |                                                                                                    |
|------------------------------------------------------------------------------|--------------------|-------------------------|----------------------------------------------------------------------------------------------------|
| Location ⑦                                                                   | Data<br>Transfer ⑦ | Execution Time ⑦        | Why Not Offloaded ⑦                                                                                  |
| [loop in<br>GSimulation::start\$omp\$parallel@133<br>at GSimulation.cpp:134] | 1.15MB             | CPU 0.14s<br>GPU 0.167  | Not profitable: Computation<br>Time is high despite the full<br>use of Target Device<br>capabilities |
| [loop in<br>GSimulation::start\$omp\$parallel@133<br>at GSimulation.cpp:158] | 0.96MB             | CPU 0.14s<br>GPU 0.193  | Not profitable: Computation<br>Time is high despite the full<br>use of Target Device<br>capabilities |
| [loop in GSimulation::start at<br>GSimulation.cpp:130]                       | 0.87MB             | CPU 0.15s<br>GPU 32.027 | Not profitable: Parallel<br>execution efficiency is limited<br>due to Dependencies                   |

### **Compare Acceleration on Different GPUs**

#### Gen9 – Not profitable to offload kernel

0

| Speed Up for         |  |
|----------------------|--|
| Accelerated Code (2) |  |

Number of Offloads 1.0x 0

Fraction of Accelerated Code @

0%

#### 1.6x Accelerated Code ⑦

Number of Offloads

Fraction of Accelerated Code ⑦

Gen11 – 1.6x speedup

98%

#### Program metrics ⑦

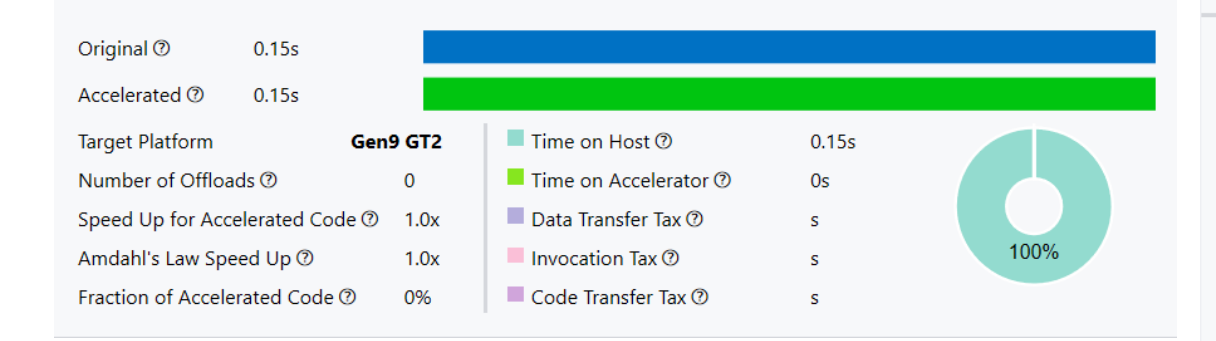

#### Program metrics ⑦

Speed Up for

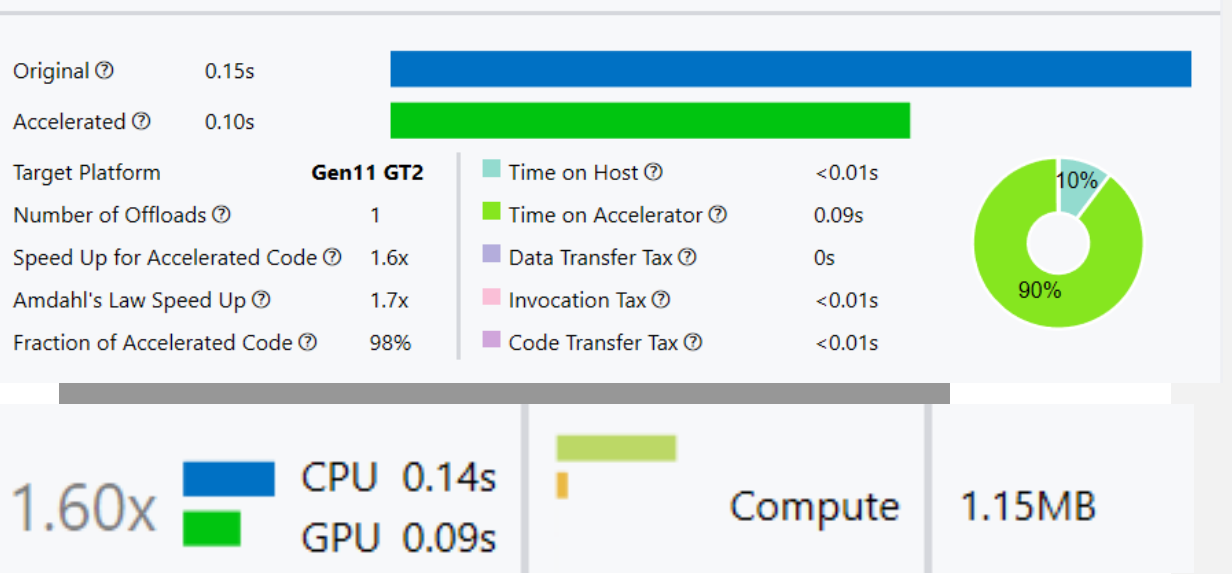

|   | CPU | 0.14s |
|---|-----|-------|
| - | GPU | 0.167 |

Not profitable: Computation Time is high despite the full use of Target Device capabilities

#### Share or View the results in web browser With HTML UI, no need to install Intel® Advisor

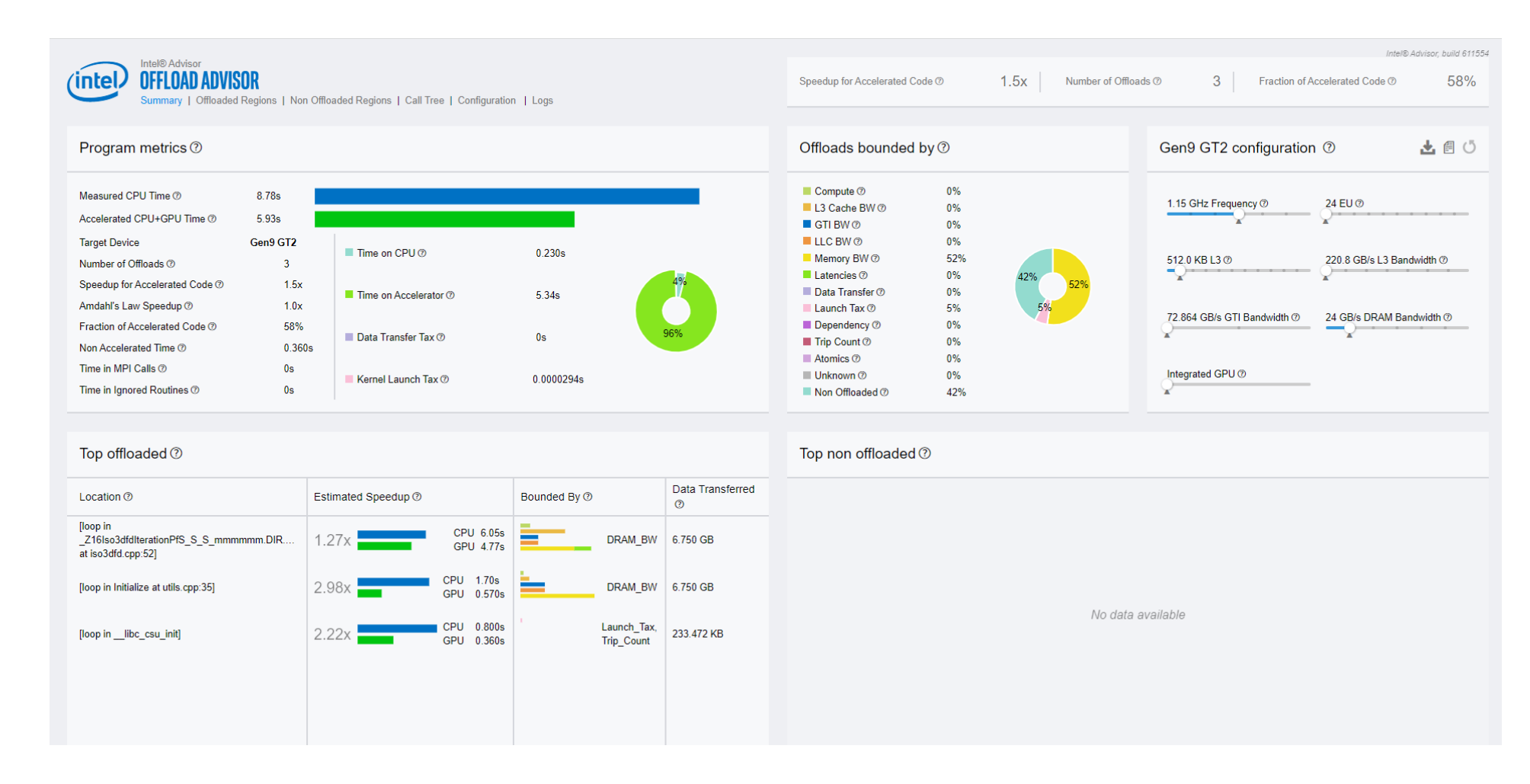

intel. 17

## **Program Tree**

- The program tree offers another view of the proportion of code that can be offloaded to the accelerator.
  - Generated if the DOT(GraphViz\*) utility is installed

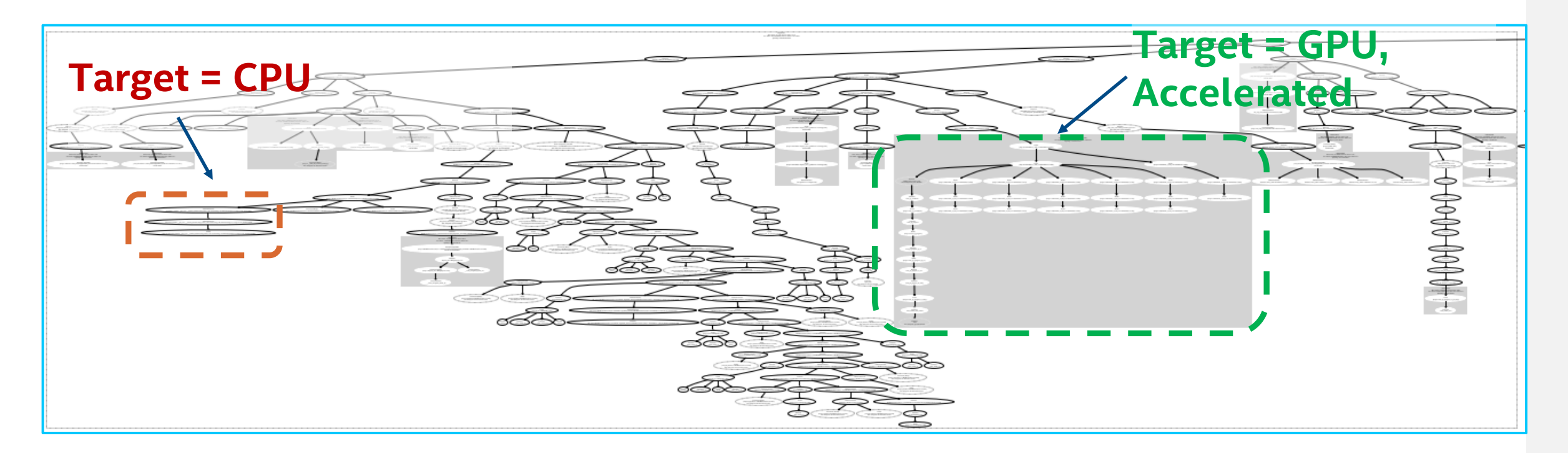

#### Before you start to use Offload Advisor

- The only strict requirement for compilation and linking is full debug information:
  - -g: Requests full debug information (compiler and linker)
- Offload Advisor supports any optimization level, but the following settings are considered the optimal requirements:
  - -02: Requests moderate optimization
  - -no-ipo: Disables inter-procedural optimizations that may inhibit Offload Advisor to collect performance data (Intel<sup>®</sup> C++ & Fortran Compiler specific)

#### **PERFORMANCE ESTIMATION FLOW**

#### Performance estimation steps:

- A. Profiling
- B. Performance modelling
- 3 different approaches to get estimation:
  - run\_oa.py (both A and B), most convenient
  - collect.py (A) + analyze.py (B)
  - advisor (multiple times, A)
     + analyze.py (B), most control

#### Performance estimation result:

- List of loops to be offloaded
- Estimated speed-up (relative to baseline)

#### Output:

#### 1. report.html

| haaram matrica @                    |                                 |              |               | Office and a herver de | d hu @  |           | Cant CT2 configuration    | L /0 |
|-------------------------------------|---------------------------------|--------------|---------------|------------------------|---------|-----------|---------------------------|------|
| rogram metrics @                    |                                 |              |               | Officiads bounde       | id by © |           | Gena G12 conliguration @  |      |
| riginal Ø 0.160s                    |                                 |              |               | Compute 👁              | 0%      |           | 1.15 GHz frequency @      |      |
| ccelerated @ 0.0232s                |                                 | Original: 0  | 1605          | L3 Cache BW Ø          | 100%    | 1000      | 24 FU (0)                 |      |
| arnet Platform Gen9 GT              |                                 |              |               | Memory BW @            | 0%      |           | Q                         |      |
| arger Hattorin Gene Gr.             | Time on Host @                  | 0s           |               | Data Transfer @        | 0%      |           | 512.0 KB L3 Ø             |      |
| umber of Offloads ① 1               | Time on Target @                | 0.0231s      |               | Invoke Tax 🗇           | 0%      |           |                           |      |
| peed Up for Accelerated Code @ 6.9  | x                               |              |               | Transfer Tax @         | 0%      |           | 220.8 GB/s L3 bandwidth Ø |      |
|                                     | Data Transfer Tax 🗇             | 0s           |               | Dependency @           | 0%      | 100%      | 24 GB/s DRAM bandwidth @  |      |
| mdanrs Law Speed Up (// 6.9         | ×                               |              | 100%          | Linknown (?)           | 0%      |           | <u>_</u>                  |      |
| raction of Accelerated Code (1) 100 | 1% Kernel Launch Tax @          | 0.00000546s  |               | Non Officaded @        | 0%      |           | Integrated GPU @          |      |
| op offloaded ⑦                      | Speed Up @                      | Bounded By @ | Data Transfer | Top non offloade       | ed      |           |                           |      |
| oop in main at gemm-main c:56]      | 6.91x CPU 0.1606<br>GPU 0.0232s | L9_BW        | 3,15MB        |                        |         | No data a | vallab/e                  |      |

2. report.csv (whole grid in CSV table) For batch processing

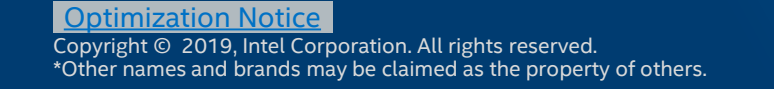

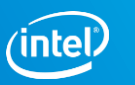

## Using Python scripts to run Offload Advisor

Set up the Intel<sup>®</sup> Advisor environment (implicitly done by oneAPI setvars.sh) source <advisor\_install\_dir>/advixe-vars.sh

Environment variable APM points to <ADV\_INSTALL\_DIR>/perfmodels

Run the data collection

Analyze for a specific GPU config

advisor-python \$APM/collect.py <project\_dir> --config gen9 -- <app> [app\_options]

Also works with other installed python, advisor-python only provided for convenience.

Run the performance modelling

advisor-python \$APM/analyze.py <project\_dir> --config gen9 --out-dir <proj\_results>

View the report.html generated (or generate a command-line report)

Alternatives: run\_oa.py or advisor + analyze-py

## Run\_oa.py: What is running behind?

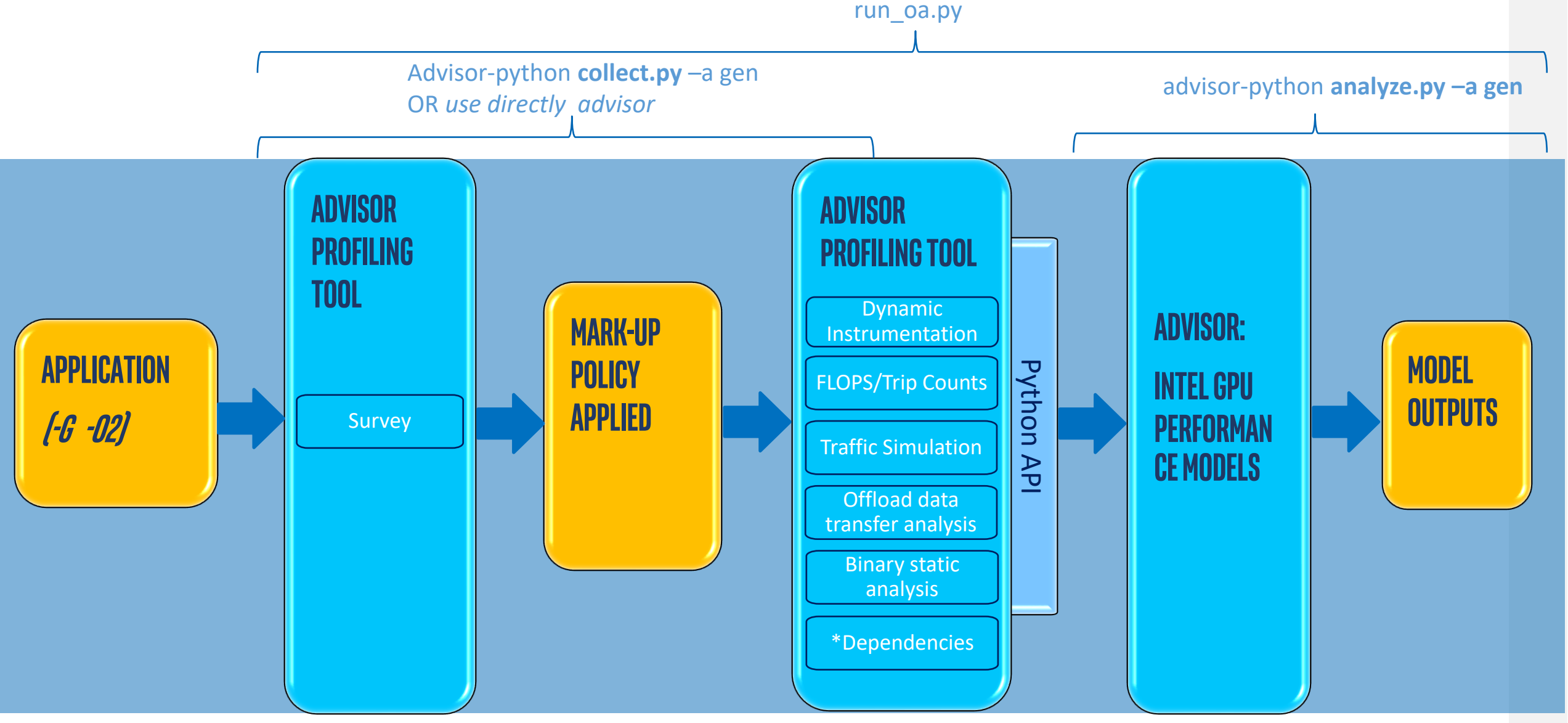

## **Avoid Dependency Checking**

- Dependency adds a lot of time to the collection and you might want to avoid it
- Add the option -- collect basic for the collection:

advisor-python \$APM/run\_oa.py <project\_dir> -config gen9
-c basic --out-dir <proj\_results> [--options] -- <app>

Add the option --assume-parallel for the analysis:

advisor-python \$APM/analyse.py <project\_dir> --config gen9
--assume-parallel [--options] -- <app> [app\_options]

## Focus on Specific Loops

- Analyzing all loops adds a lot of time to the collection and you might want to focus on specific loops
- Add the option –-markup for the collection, for example to focus on OpenMP loops

advisor-python \$APM/run\_oa.py <project\_dir> -config gen9
--markup omp --out-dir <proj\_results> [--options] -- <app>

#### **Contents of Output Directory**

- report.html: Main report in HTML format
- report.csv and whole\_app\_metric.csv: Comma-separated CSV files
- program\_tree.dot: A graphical representation of the call tree showing the offloadable and accelerated regions
- program\_tree.pdf: A graphical representation of the call tree

Generated if the DOT(GraphViz\*) utility is installed

1:1 conversion from the program\_tree.dot file

 JSON and LOG files that contain data used to generate the HTML report and logs, primarily used for debugging and reporting bugs and issues

# Offload Modelling: GPU-to-GPU

#### How to run GPU-to-GPU with Advisor CLI

- 1. Measure the hardware metrics of GPU-enabled kernels (for example, memory traffic): advisor --collect=survey --profile-gpu -- <my\_app> [app\_parameters]
- 2. Get the number of floating-point and integer operations on Gen9 target device: advisor --collect=tripcounts --flop --data-transfer=medium --profile-gpu -- <my\_app> [app\_parameters]
- 3. Model application performance on the specified Gen11 target GPU: advisor --collect=projection --profile-gpu --config=gen11

Alternative: Use a single command to run performance modeling (non-MPI case) advisor --collect=offload --gpu --config=gen11 -- <my\_app> [app\_parameters]

#### How to run GPU-to-GPU with Python scripts

- 1. Collect characterization metrics with \$APM/collect.py script (non MPI case):
   advisor-python \$APM/collect.py --gpu
   <my\_project\_directory> -- <my\_app> [app\_parameters]
- 2. Run performance model to Gen11with \$APM/analyze.py script: advisor-python \$APM/analyze.py --gpu --config=gen11 <my\_project\_directory> -o <path-to-report-dir>

Alternative: Use \$APM/run\_oa.py to run performance model just after other collections. advisor-python \$APM/run\_oa.py --gpu --config=gen11 <my\_project\_directory> -- <my\_app> [app\_parameters]

Use --set-parameter option to scale target device, or specify configuration file

# Roofline Analysis - Recap

#### What is a Roofline Chart?

- A Roofline Chart plots application performance against hardware limitations
  - Where are the bottlenecks?
  - How much performance is being left on the table?
  - What are the next steps?
- Values of Rooflines in Intel<sup>®</sup> Advisor are measured
  - Small benchmarks are run when starting a Roofline Analysis

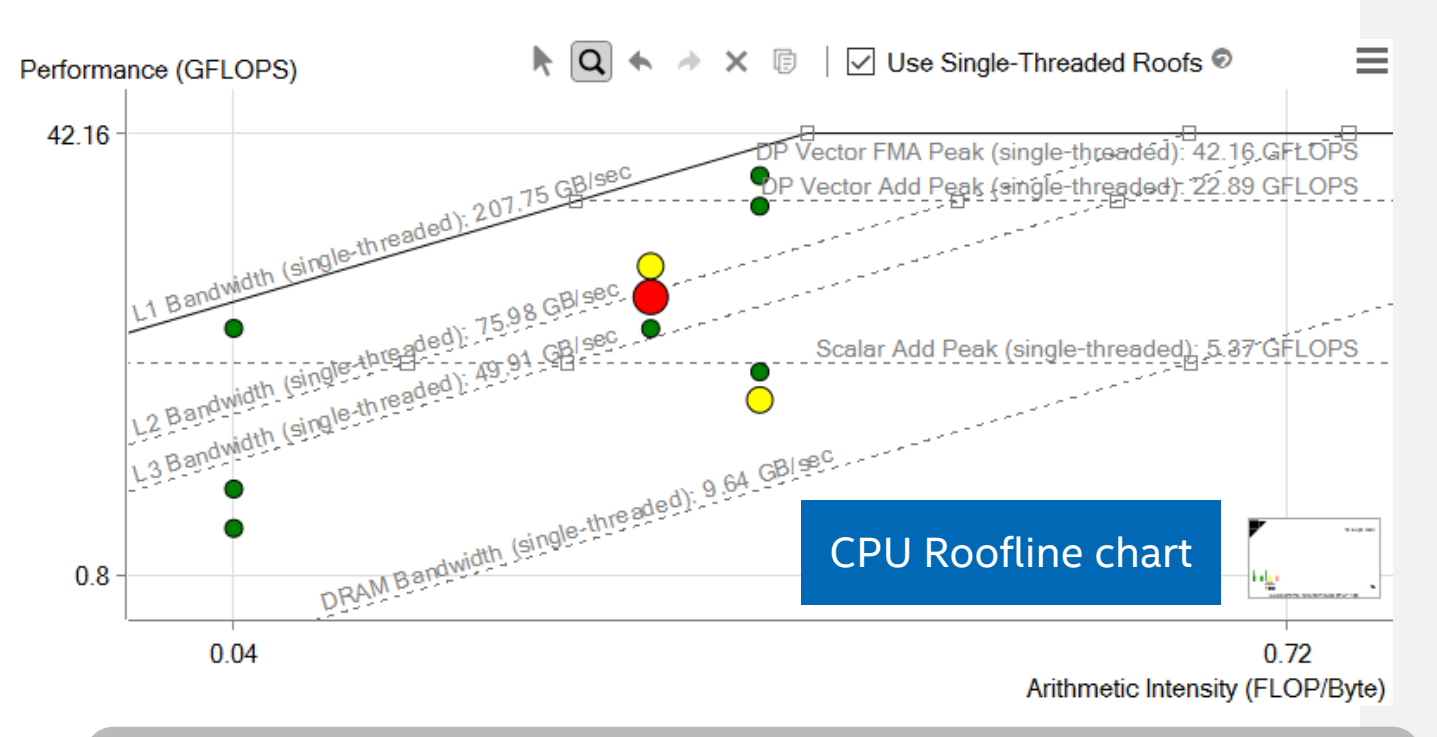

Roofline first proposed by University of California at Berkeley: <u>Roofline: An Insightful Visual Performance Model for Multicore Architectures</u>, 2009 Cache-aware variant proposed by University of Lisbon: <u>Cache-Aware Roofline Model: Upgrading the Loft</u>, 2013

## What is the Roofline Model?

Do you know how fast you should run?

- Comes from Berkeley
- Performance is limited by equations/implementation & code generation/hardware
- 2 hardware limitations
  - PEAK Flops
  - PEAK Bandwidth
- The application performance is bounded by hardware specificationsArithmetic IntGflop/s= min{Platform PEAK<br/>Platform BW \* AI(Flops/Bytes)

Arithmetic Intensity

#### **DRAWING THE ROOFLINE**

Defining the speed of light

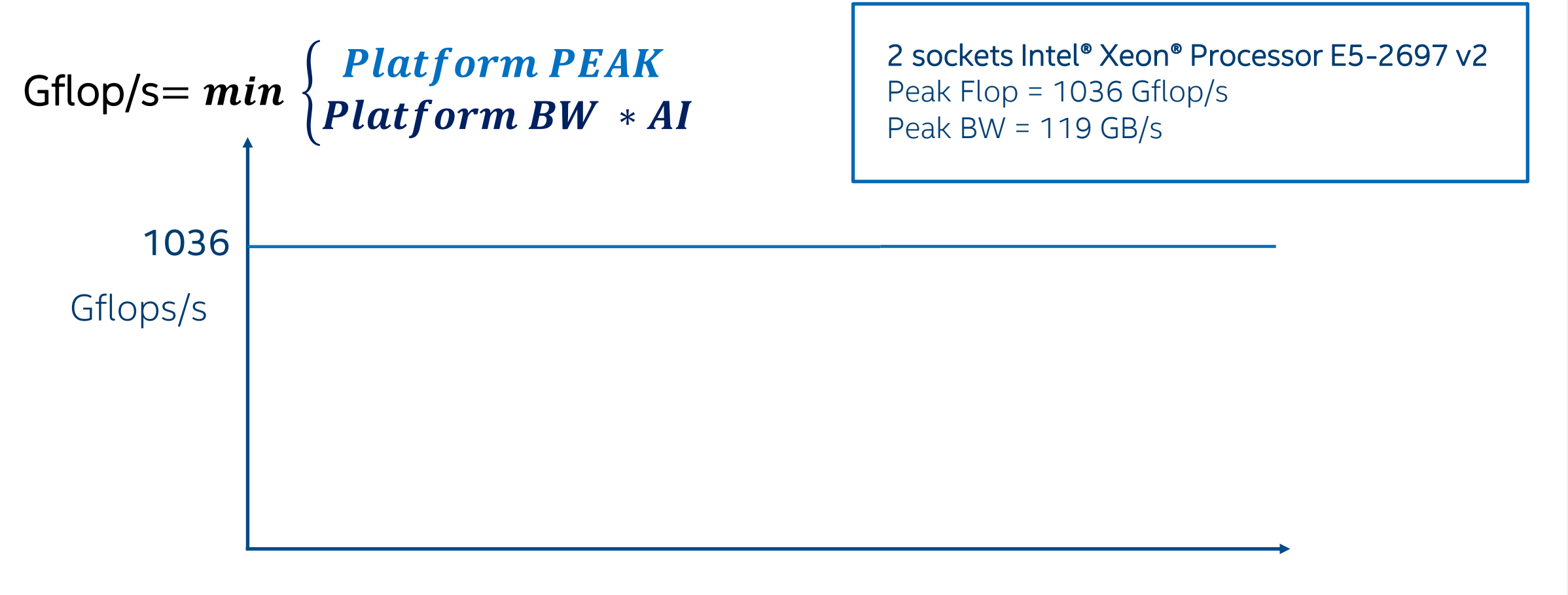

#### **DRAWING THE ROOFLINE**

Defining the speed of light

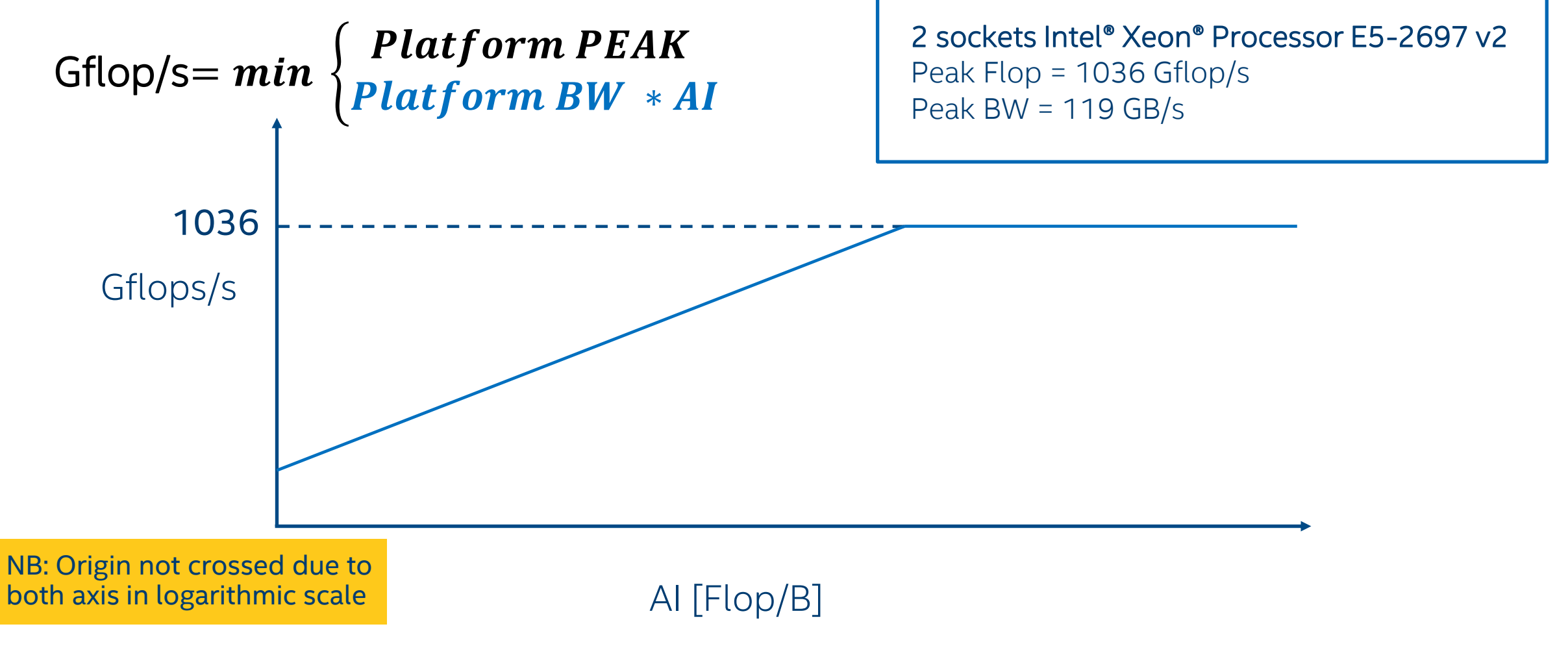

#### **DRAWING THE ROOFLINE**

Defining the speed of light

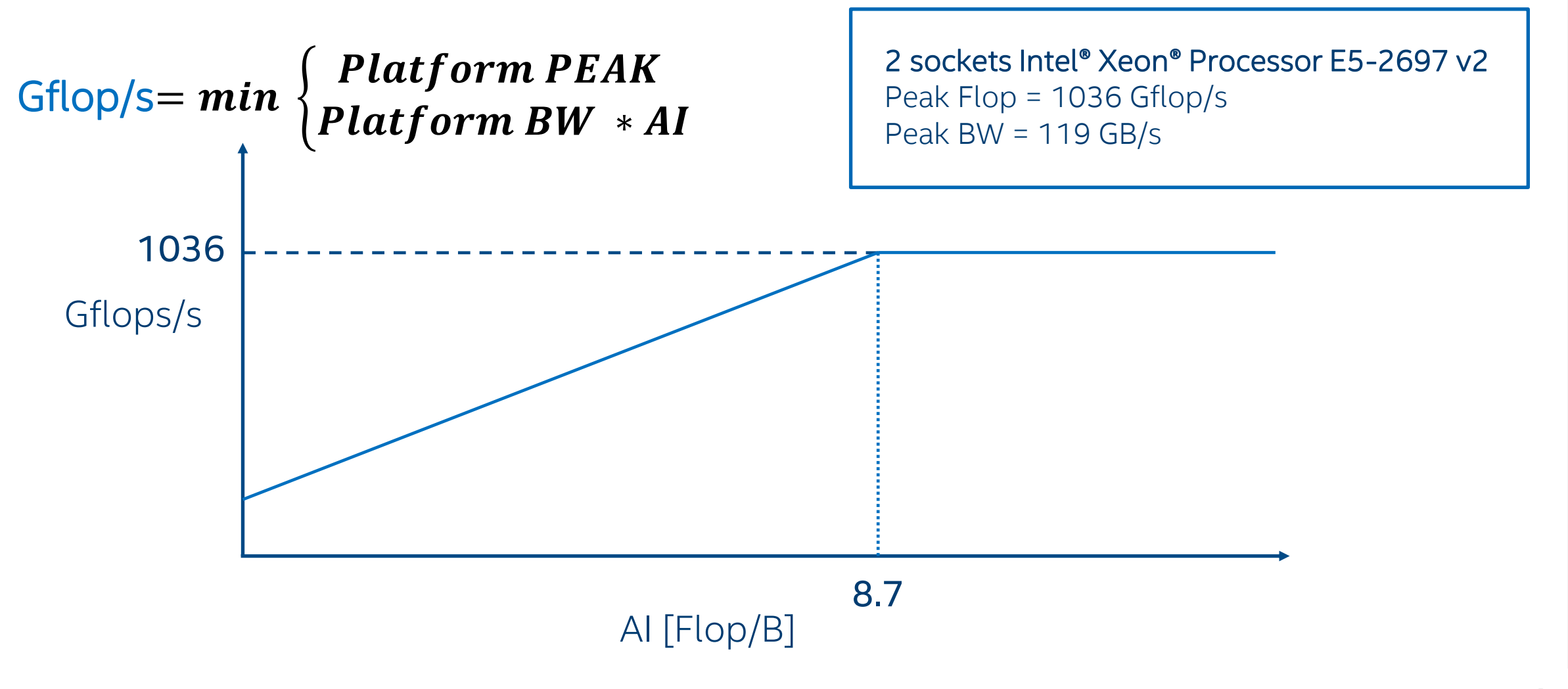

#### **Ultimate Performance Limits**

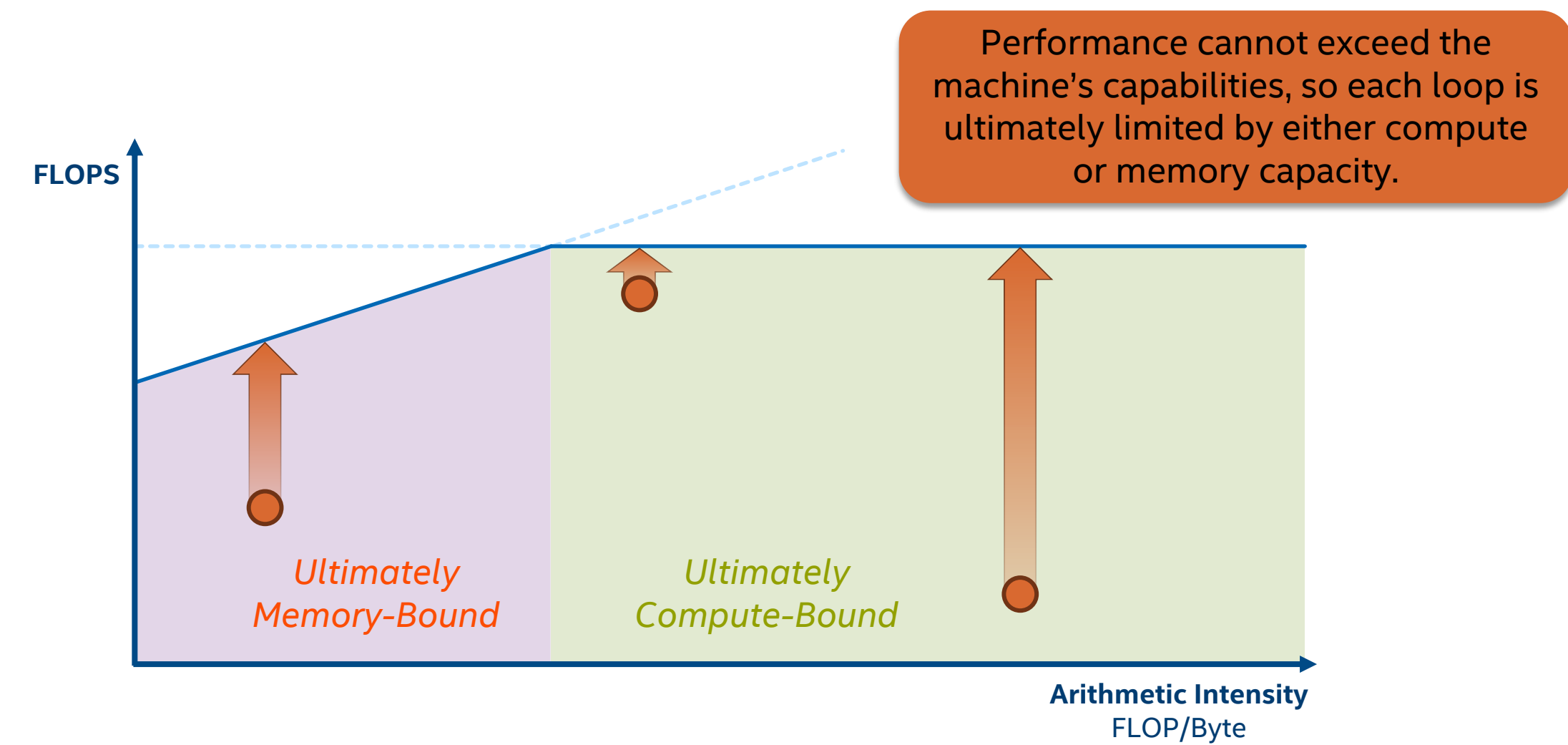

# Roofline Analysis for GPU code

#### Find Effective Optimization Strategies Intel® Advisor - GPU Roofline

#### **GPU Roofline Performance Insights**

- Highlights poor performing loops
- Shows performance 'headroom' for each loop
  - Which can be improved
  - Which are worth improving
- Shows likely causes of bottlenecks
  - Memory bound vs. compute bound
- Suggests next optimization steps

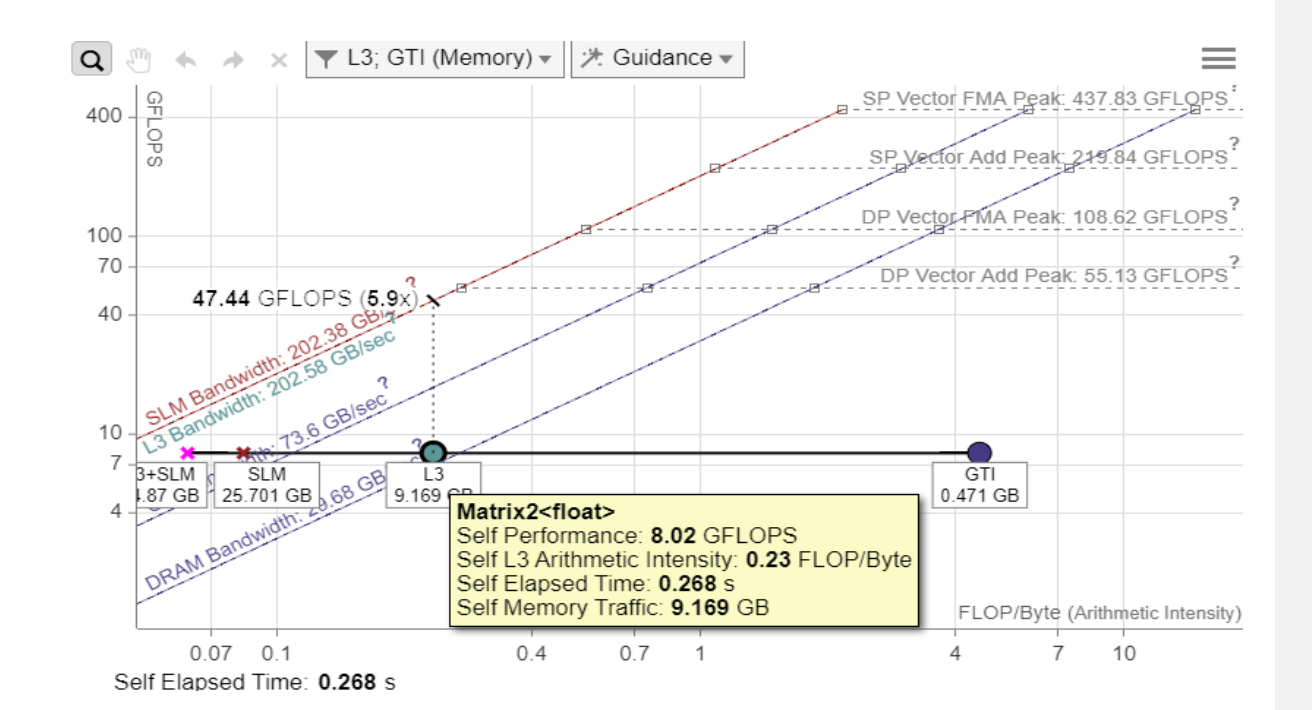

#### Find Effective Optimization Strategies Intel® Advisor - GPU Roofline

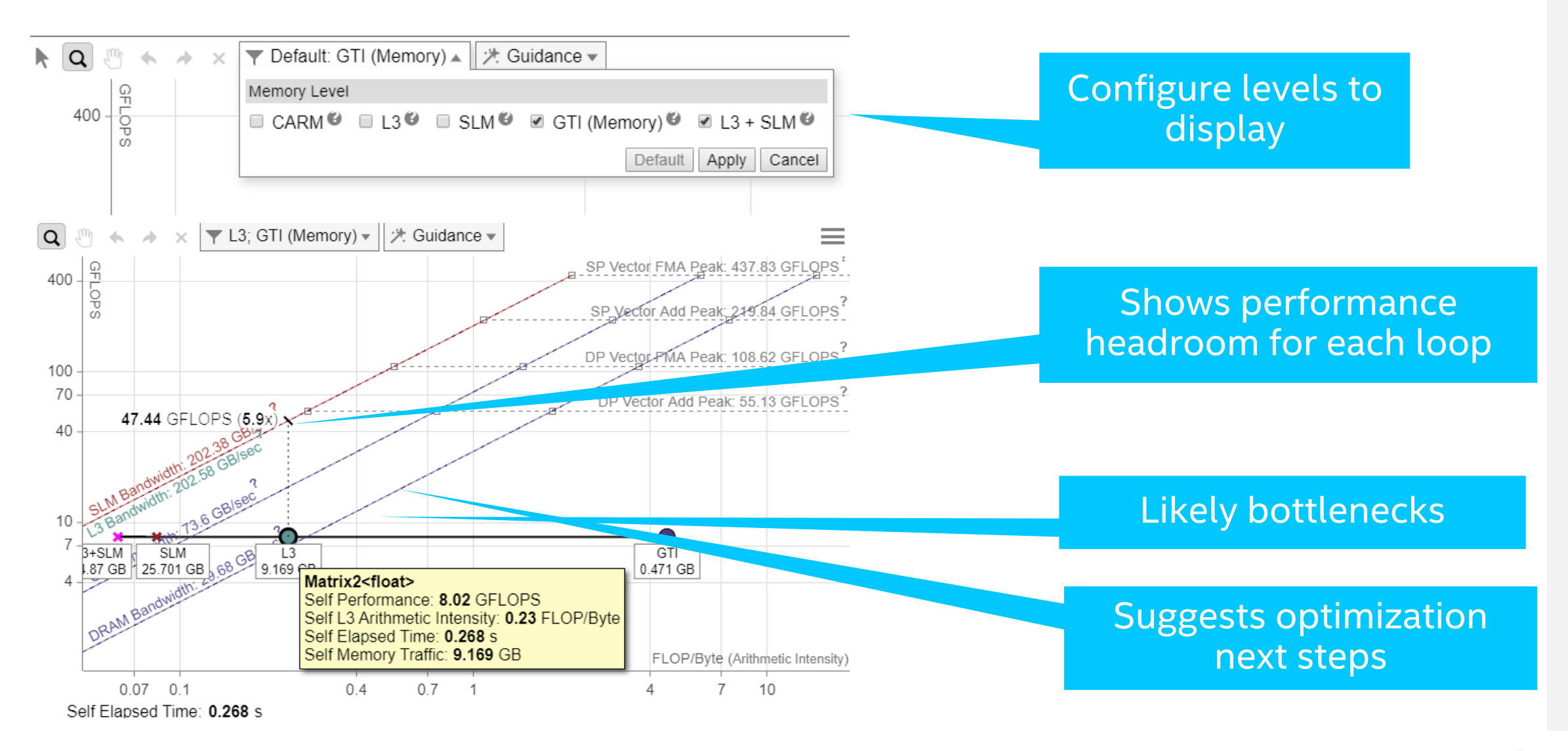

## Customize to Display Only Desired Roofs

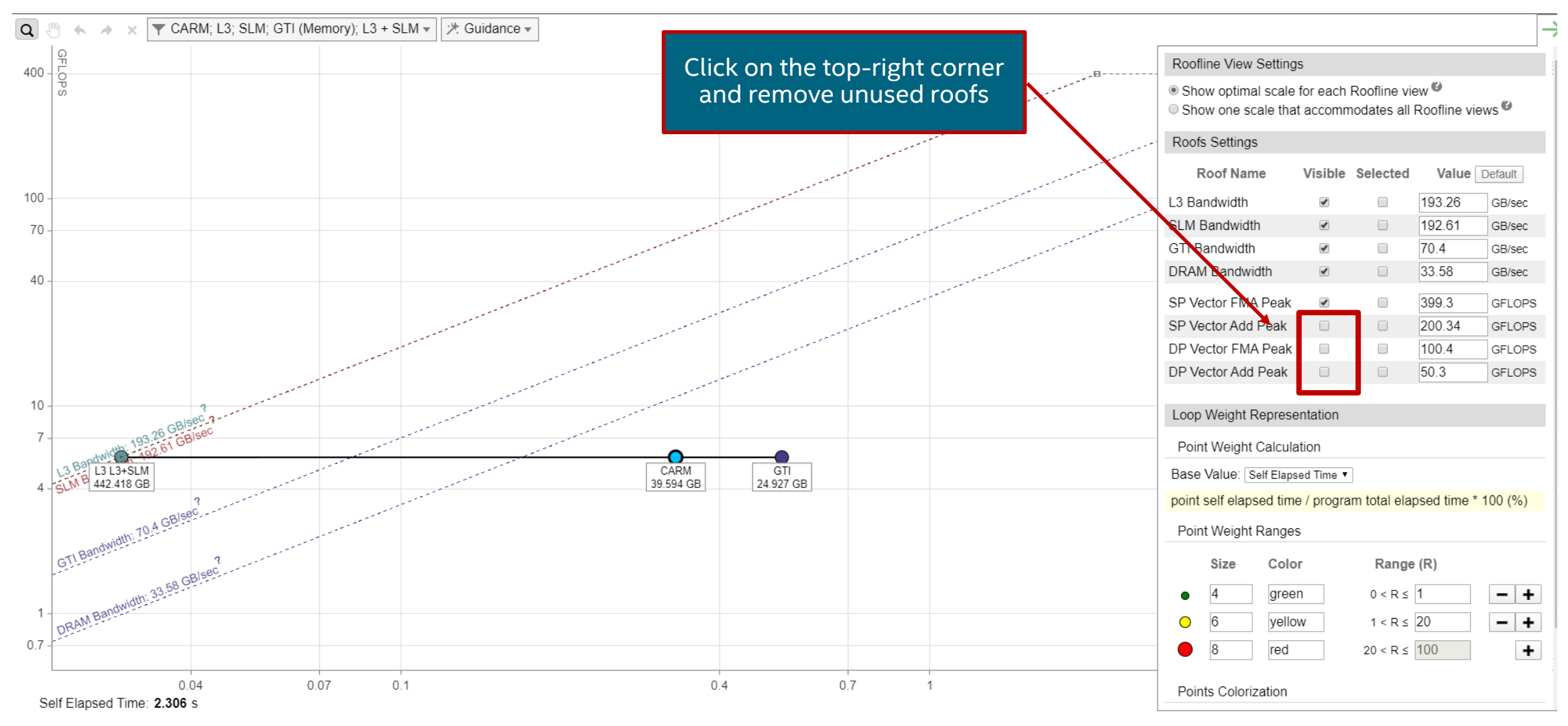

#### How to Run Intel<sup>®</sup> Advisor – GPU Roofline

Run 2 collections with --profile-gpu option.

First Survey run will do time measurements with minimized overhead: advisor -collect=survey --profile-gpu --project-dir=<my\_project\_directory> --search-dir src:r=<my\_source\_directory> -- <my\_app> [app\_parameters] Run the Trip Counts and FLOP data collection: advisor -collect=tripcounts --stacks --flop --profile-gpu --project-dir=<my\_project\_directory> --search-dir src:r=<my\_source\_directory> -- <my\_app> [app\_parameters]

Generate a GPU Roofline report:
advisor --report=roofline --gpu
 --project-dir=<my\_project\_directory> --report-output=roofline.html

Open the generated **roofline.html** in a web browser to visualize GPU performance.

## Resources

## OpenMP Resources

Release Notes

https://software.intel.com/content/www/us/en/develop/articles/intel-oneapi-dpc-c-compiler-release-notes.html (search for "OpenMP offload" or "OpenMP")

Get Started

https://software.intel.com/content/www/us/en/develop/documentation/get-started-with-cpp-fortran-compiler-openmp

- Programming Guide "Debugging the DPC++ and OpenMP\* Offload Process" <u>https://software.intel.com/content/www/us/en/develop/documentation/oneapi-programming-guide/top/software-development-process/debugging-the-dpc-and-openmp-offload-process.html</u>
  - oneAPI Debug Tools "Debug Environment Variables" <u>https://software.intel.com/content/www/us/en/develop/documentation/oneapi-programming-guide/top/software-development-process/debugging-the-dpc-and-openmp-offload-process/oneapi-debug-tools.html</u>
  - Trace the Offload Process

https://software.intel.com/content/www/us/en/develop/documentation/oneapi-programming-guide/top/softwaredevelopment-process/debugging-the-dpc-and-openmp-offload-process/trace-the-offload-process.html

Example

https://github.com/oneapi-src/oneAPI-samples/tree/master/DirectProgramming/C++/StructuredGrids/iso3dfd\_omp\_offload

### Advisor Resources

Intel<sup>®</sup> Advisor

- Product page overview, features, FAQs...
- What's New?
- Training materials <u>Cookbook</u>, <u>User Guide</u>, <u>Tutorials</u>
- Support Forum
- Priority Support Online Service Center

Additional Analysis Tools

- <u>Intel<sup>®</sup> VTune<sup>™</sup> Profiler</u> performance profiler
- Intel<sup>®</sup> Inspector memory and thread checker/ debugger
- Intel<sup>®</sup> Trace Analyzer and Collector MPI Analyzer and Profiler

#### All Development Products

Intel<sup>®</sup> oneAPI Toolkits

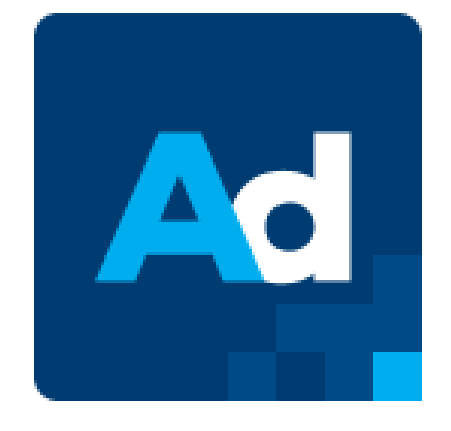

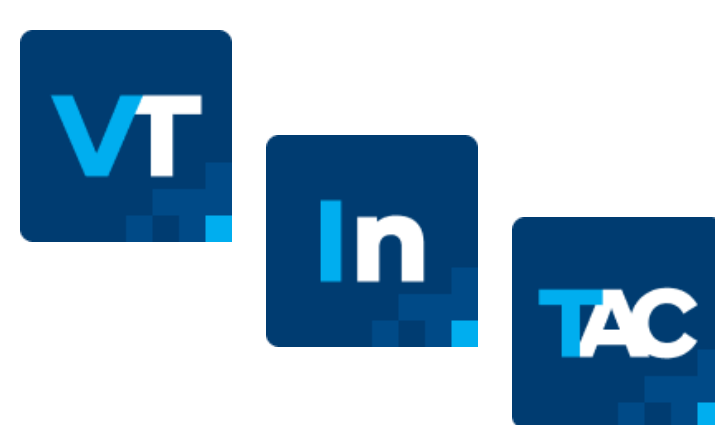

## Backup Command Line Tips

#### Source Offload Advisor

 To set up the Intel<sup>®</sup> Advisor environment, run one of the shell script: source <ONEAPI\_INSTALL\_DIR>/setvars.sh

```
source <ADV_INSTALL_DIR>/env/vars.sh
```

- This script sets all required Intel Advisor environment variables, including APM, which points to <ADV\_INSTALL\_DIR>/perfmodels
- This is the location of the Offload Advisor scripts in the Intel<sup>®</sup> Advisor installation directory

## Detailed approach (more control)

- You might want to run the command lines independently to tweak the parameters
- A good start is to use run\_oa.py script with --dry-run to see the list of command lines and retrieve the cache configuration of the target accelerator.
- The next command will output the different command lines for doing separate analyses without running advisor collection.
   advisor-python \$APM/run\_oa.py <project\_dir> -config gen9
   -dry-run -c basic --out-dir <path\_to\_result\_dir> [--options]
   -- <app>

## Detailed approach (step 1) - Survey

• We start with the survey

advisor --collect=survey --auto-finalize --stackwalkmode=online --static-instruction-mix --project-dir=./oa\_report -- my\_app

- The survey times your application and run some static analysis on the binary without impact on the application's performance.
  - Sampling
  - Binary static analysis
  - Static code analysis (compiler and debug infos)

#### Detailed approach (step 2) – Tripcounts & Caches

- We continue with the trip count and cache simulation
  - advisor --collect=tripcounts -return-app-exitcode -flop -stacks
    -auto-finalize -ignore-checksums -enable-data-transfer-analysis
    -track-heap-objects -profile-jit -cache-sources -enable-cache-simulation
    -cache-config=1:8w:32k/1:64w:512k/1:16w:8m --project-dir=./oa\_report my\_app
- The tripcounts with –flop and –cache-simulation counts:
  - The number of iterations in your loops
  - The number of operations
  - Evaluate the data transfers between memory subsystems configured with –cache-config
- This analysis has usually =~10x speedown

#### Detailed approach (optional) - Dependencies

- Optional step: Dependency analysis
  - advisor --collect=dependencies --loops="total-time>5"
  - --filter-reductions --loop-call-count-limit=16
  - --project-dir=./oa\_report my\_app
- Detects data dependencies in your loop by checking your memory accesses
- This analysis has an important impact on the performance
- It is up to the user to define how loops will be selected for this anlysis, here we use –loops="total-time>5" which select all loops impacting more than 5% of the overall time

#### Detailed approach - Report

- Last step: Generating the report
- 2 Cases:
  - You ran the dependency analysis:

advisor-python \$APM/analyse.py ./oa\_report --config gen9 --out-dir oa\_report -- my\_app

You didn't run the dependency analysis
 advisor-python \$APM/analyse.py ./oa\_report --config gen9 --assume-parallel
 --out-dir oa\_report -- my\_app

# 

#### Notices & Disclaimers

Intel technologies may require enabled hardware, software or service activation. Learn more at intel.com or from the OEM or retailer.

Your costs and results may vary.

Intel does not control or audit third-party data. You should consult other sources to evaluate accuracy.

**Optimization Notice:** Intel's compilers may or may not optimize to the same degree for non-Intel microprocessors for optimizations that are not unique to Intel microprocessors. These optimizations include SSE2, SSE3, and SSSE3 instruction sets and other optimizations. Intel does not guarantee the availability, functionality, or effectiveness of any optimization on microprocessors not manufactured by Intel. Microprocessor-dependent optimizations in this product are intended for use with Intel microprocessors. Certain optimizations not specific to Intel microarchitecture are reserved for Intel microprocessors. Please refer to the applicable product User and Reference Guides for more information regarding the specific instruction sets covered by this notice. Notice Revision #20110804. <a href="https://software.intel.com/en-us/articles/optimization-notice">https://software.intel.com/en-us/articles/optimization-notice</a>

Software and workloads used in performance tests may have been optimized for performance only on Intel microprocessors.

Performance tests, such as SYSmark and MobileMark, are measured using specific computer systems, components, software, operations and functions. Any change to any of those factors may cause the results to vary. You should consult other information and performance tests to assist you in fully evaluating your contemplated purchases, including the performance of that product when combined with other products. See backup for configuration details. For more complete information about performance and benchmark results, visit www.intel.com/benchmarks.

Performance results are based on testing as of dates shown in configurations and may not reflect all publicly available updates. See configuration disclosure for details. No product or component can be absolutely secure.

No license (express or implied, by estoppel or otherwise) to any intellectual property rights is granted by this document.

Intel disclaims all express and implied warranties, including without limitation, the implied warranties of merchantability, fitness for a particular purpose, and non-infringement, as well as any warranty arising from course of performance, course of dealing, or usage in trade.

© Intel Corporation. Intel, the Intel logo, and other Intel marks are trademarks of Intel Corporation or its subsidiaries. Other names and brands may be claimed as the property of others.